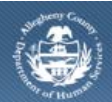

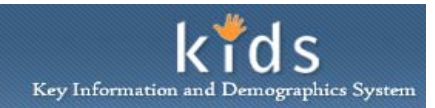

## **Client Search – Parent Conflict Job Aid**

The *Client Search* screen is used by Parent Conflict Attorneys to search for the children of the Parents they have been ordered to represent. This screen will also be used to bring that child in to focus, allowing Parent Conflict Attorneys to view information pertaining to the Parent that is being represented and the child.

## Client Search screen

|                                                                      |                             |                |                   |                  |                  |                   | Help Logo   | ut 🔳            |
|----------------------------------------------------------------------|-----------------------------|----------------|-------------------|------------------|------------------|-------------------|-------------|-----------------|
| Broanizer Focus History                                              | Client Search               | 1 <b>8</b> 1   |                   |                  |                  |                   |             |                 |
| WORLDad                                                              | Search Criteria             | I Half-Mandato | ry Fields - Denot | is AFCARS Fields |                  |                   |             |                 |
|                                                                      | First Name<br>Starts With . |                | Middle<br>Start   | Name<br>s With   |                  | Last Na<br>Starts | me*<br>With |                 |
| ty Calendar<br>December 2012                                         | Date Of Birth               |                |                   |                  |                  |                   |             |                 |
| M T W T F S   2 25 22 28 29 20 1   2 4 5 6 2 8   2 10 11 12 13 14 15 | SSN                         | Client ID      | lient ID          |                  |                  |                   |             |                 |
| 6 17 18 19 20 21 22                                                  | Search Results              |                |                   |                  |                  |                   |             |                 |
| 3 24 25 26 27 28 29<br>0 31                                          |                             |                | 14 44 4           | 23456            | 7 8 9 10         | F 16 H            |             |                 |
| y Tasks                                                              |                             |                | 0.00 100 000      |                  | 1997 Contraction |                   |             | Results 1 - 1 o |
| Ny Request<br>Ny Alerts                                              | Client ID First Name        | Mid Name       | Last Name         | Date of Birth    | SSN              | Case/Referral ID  | Parent ID   | Parent Name     |
|                                                                      |                             |                |                   |                  |                  |                   |             |                 |

1. Navigate to the *Client Search* screen.

## a. Client > Search

- *i.* TIP: The Client Search must be conducted for the Child Client.
- 2. Select Search Filter of 'Sounds Like', 'Starts With', or 'IS' for First Name, Middle Name and/or Last name.
- 3. Enter the client's First Name, Middle Name and/or Last Name.
  - **a.** Only the *Last Name* of a client is required to complete a search.
  - **b.** When the search filter of '*Starts With'* is selected, use only a few letters of the child's name to receive maximum search results.
  - c. The *Date Of Birth* field may be used to further filter the search criteria.
- 4. A search may also be conducted by a client's *Social Security Number, KIDS Client ID* or by a Child's *JID* (Juvenile Identification number). Check the appropriate heading checkbox; the corresponding field will become active and required.
- 5. Click the **[Search]** button.
- 6. A Search Results section displays any potential matches.
  - *i.* TIP: The Search Results grid displays children whose parent has had a Praecipe for Appearance that Parent Conflict Attorney has filed.
- 7. Select the client in the *Search Results* grid and click the **[Show]** button. The selected client will be in focus.

## For more information...

For assistance, please contact the Allegheny County Service Desk at <u>servicedesk@alleghenycounty.us</u> or 412-350-4357 (Option 2 for DHS). To access the Self Service Tool go to <u>http://servicedesk.alleghenycounty.us</u>.

This Job Aid and additional user materials are located on the DHS Amazon site at <a href="http://dhswbt.s3.amazonaws.com/KIDSJobAids/index.html">http://dhswbt.s3.amazonaws.com/KIDSJobAids/index.html</a>.